WORKFORCE DEVELOPMENT

AGING & COMMUNITY SERVICES

WDACS

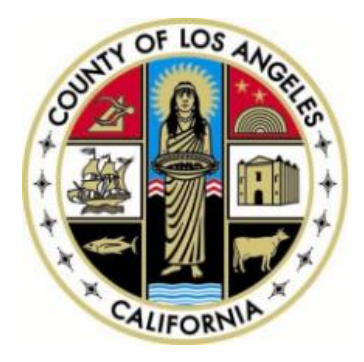

2021

## CalJOBS Help Sheet 15 How to Run Reports in CalJOBS

Prepared by: Data Management & Analytics Division

## How to Create a Report in CalJOBS

There are many canned (ready-made) reports available in CalJOBS. Although you cannot edit the columns of these reports, you can filter the records that will be included.

This Help Sheet will focus on the most commonly used reports that you should be familiar with. It describes how to run a **Federal Report** and a **Detailed Report** in CalJOBS step by step.

Please note due to WDACS reporting logic tailored to our local workforce area, **CalJOBS** report numbers will most likely differ from the reports provided by WDACS.

### **Running a Federal Report:**

\*Please note that only staff with Supervisor privileges are able to view Federal Reports. **Federal Reports** primarily contain high-level, federally reported numbers.

 Navigate to the left-hand side and go to Reports > Federal Reports.

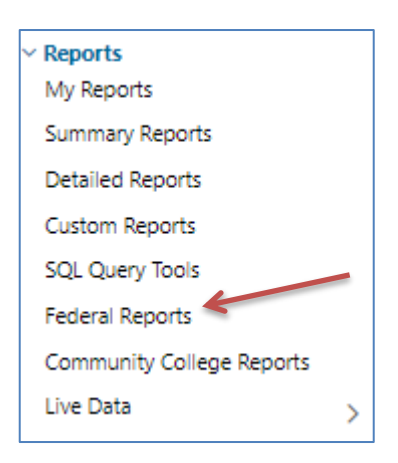

2021

2. For this help sheet, we will explore the two most commonly accessed Federal Reports, the **ETA WIOA 9090 Quarterly** and the **ETA WIOA 9091 Annual**.

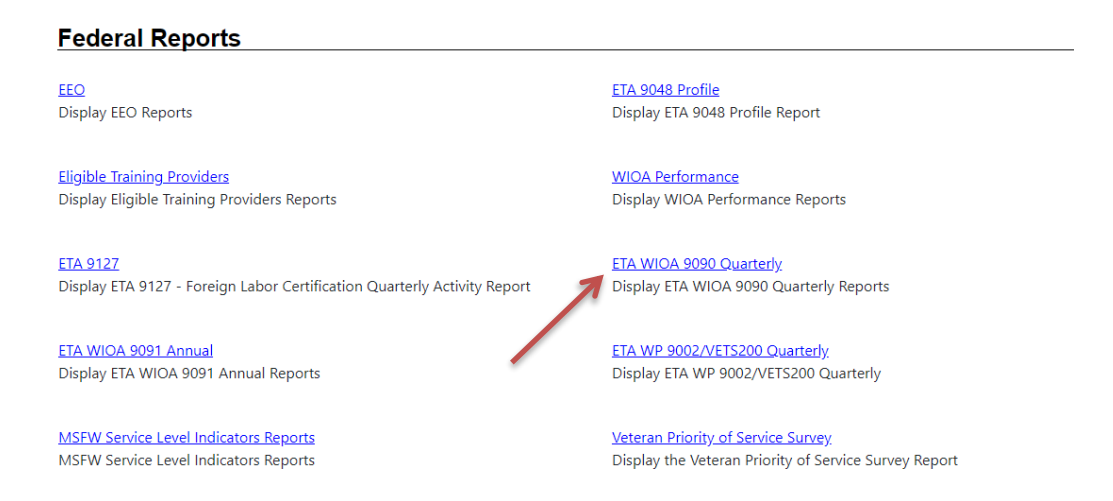

3. Click on "ETA WIOA 9090 Quarterly", then click on "Quarterly Summary".

| Performance                          |                                            |
|--------------------------------------|--------------------------------------------|
| vieasure:                            |                                            |
| Advanced                             |                                            |
| Quarterly Summary                    | <u>Attainment of Degree or Certificate</u> |
| Average Earnings                     | Employment and Credential Rates            |
| Entered Employment Rates             | Literacy & Numeracy Gains                  |
| Placement in Employment or Education | <u>Retention Rates</u>                     |
| <u>Skill Attainment Rate</u>         | <u>Total Exiters</u>                       |
| <u>Total Participants</u>            | Youth Diploma or Equivalent Rate           |
| <u>Credential Attainment</u>         |                                            |
|                                      |                                            |

4. From this menu, select the desired 'Date Range', 'LWIA Region', and 'Office Location'. Then click "Run Report".

|                                                            | Selection Criteria                                                                                                    |
|------------------------------------------------------------|----------------------------------------------------------------------------------------------------|
|                                                            | Date                                                                                                    |
| Date Range:                                                | Fourth Quarter       2020 •         ***Not Finalized - Privileges Required.                                                        |
|                                                            | Responsible Location                                                                                                    |
| Region/LWDB Status:                                        | O     Active Inactive All                                                                                                    |
| Region/LWDB:                                               | Los Angeles County WDACS                                                                                                    |
| Office Status:                                             | Active O Inactive O All                                                                                                    |
| Office Location:<br>Press Ctrl to select<br>multiple items | None Selected Alhambra AJCC-Affiliate to East LA/West San Gab Antelope Valley AJCC Baldwin Bark AJCC Affiliate to East San Cabriel |
| Sort Agencies By:                                          | Agency     O Code                                                                                                    |
| Available Agencies:                                        | None Selected 🗸                                                                                                    |
|                                                            | Run Report                                                                                                    |

5. You will have a listing of the federal quarterly summary with the performance items and program groups. Please keep in mind that the data must be uploaded to be available.

2021

CA

# You may click on the blue underlined values to drill down to the specific detailed listings behind the numbers.

#### ETA 9090 WIOA Quarterly: Quarterly Summary

#### E Filter Criteria

| Report Due Date                                                                                                    | : 11/15/2019             | Date: | 2/28/2020 |
|----------------------------------------------------------------------------------------------------|--------------------------|-------|-----------|
| Office Location: Alhambra AJCC-Affiliate to East LA/West San Gab, Antelope Valley AJCC, East San Gabriel Valley AJCC, ELAC South Gate Specialized<br>AJCC, ELAC Specialized AJCC, Northeast San Fernando Valley Comprehensive AJCC, Pomona Valley AJCC, West Covina AJCC-Affiliate to<br>Pomona Valley AJCC, West Los Angeles AJCC, Whittier AJCC-Affiliate to Rio Hondo |                          |       |           |
| Region/LWIA:                                                                                                    | Los Angeles County WDACS |       |           |
| Report Period:                                                                                                    | 1st Quarter 2019         |       |           |

| Report Due Date:         | 11/15/2019 | Date:  | 2/28/2 |
|--------------------------|------------|--------|--------|
| Report Quarter End Date: | 9/30/2019  | State: |        |

| Performance Items                        | Program Group                      | Current Quarter |                          | Cumulative 4-Quarter |                          |
|------------------------------------------|------------------------------------|-----------------|--------------------------|----------------------|--------------------------|
| (Time Period for Cumulative Performance) |                                    | Value           | Numerator<br>Denominator | Value                | Numerator<br>Denominator |
|                                          | Total Adult Participants           | 28,828          |                          | <u>106,484</u>       |                          |
|                                          | Total Adults (self-service Only)   | <u>26.284</u>   |                          | <u>100.660</u>       |                          |
|                                          | WIOA Adults                        | 27,983          |                          | <u>104,798</u>       |                          |
|                                          | WIOA Dislocated Workers            | <u>877</u>      |                          | <u>1,768</u>         |                          |
|                                          | National Emergency Grant           | 4               |                          | <u>37</u>            |                          |
|                                          | Received Training Services         | <u>502</u>      |                          | <u>1.789</u>         |                          |
| Total Participants                       | WIOA Adults                        | <u>311</u>      |                          | <u>1.234</u>         |                          |
| (10/1/2014 - 9/30/2015)                  | WIOA Dislocated Workers            | <u>199</u>      |                          | <u>586</u>           |                          |
|                                          | Total Youth (14 - 21) Participants | <u>767</u>      |                          | <u>4,183</u>         |                          |
|                                          | Younger Youth (14 - 18)            | <u>307</u>      |                          | <u>2.600</u>         |                          |
|                                          | Older Youth (19 - 21)              | <u>460</u>      |                          | <u>1.583</u>         |                          |
|                                          | Out-of-School Youth                | <u>719</u>      |                          | <u>2.398</u>         |                          |
|                                          | In-School Youth                    | 48              |                          | 1 785                |                          |

6. You may also select individual measures as opposed to a summary both for the 9090 quarterly and 9091 annual reports. The 9090 and 9091 reports have the same selection criteria. In the 9091 section below, select "Annual Summary" to obtain the annual report.

#### Performance Measure:

#### Advanced

- Total Participants
- Total Exiters
- Placement in Employment or Education
- Entered Employment Rates
- <u>Retention Rates</u>
- Literacy & Numeracy Gains
- <u>12-Mth Earnings Increase / Replacement</u>
- Wages at Entry to Employment
- Veteran Priority of Service

Employment and Credential Rates

2021

 $\bigcirc$ 

 $\bigcirc$ 

- Average Earnings
- Attainment of Degree or Certificate
- Youth Diploma or Equivalent Rate
- Skill Attainment Rate
- <u>12-Mth Employment Retention Rate</u>
- Non-Traditional Employment
- Training-Related Employment

#### Performance Summary:

#### Advanced

• Annual Summary

Local Performance

## Running a Detailed Report:

Detailed Reports contain participant level data.

 Navigate to the left-hand side and go to Reports > Detailed Reports.

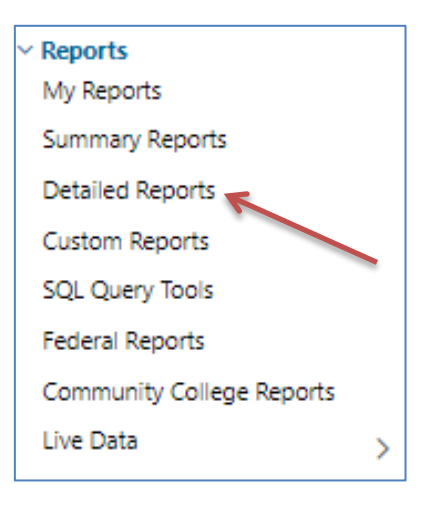

- 2. First, let's focus on the most commonly used 'Case Management Reports':
  - a. "Case Load" reports will give you specific information regarding participants in your case assignment.
  - b. "Case Load WIOA" refers to specific WIOA reports.
  - c. "Case Load Non-WIOA" are generic reports and reports that correspond to Trade and Wagner-Peyser.

## 3. Click "Case Load".

### Case Management Reports

Case Load Display Case Load Reports

<u>Case Load - WIOA</u> Display Case Load - WIOA Reports

<u>Payment</u> Display Payment Reports

<u>Staff Referrals</u> Display Staff Referrals Reports <u>Case Load - Non-WIOA</u> Display Case Load - Non-WIOA Reports

<u>Documentation</u> Display Documentation Reports

<u>Predictive</u> Display Predictive Reports

2021

4. After clicking "**Case Load**", you will have the option to view different case load reports. Select "**Summary**".

| Case Load:                                                                |                                                                         |
|---------------------------------------------------------------------------|-------------------------------------------------------------------------|
| Advanced                                                                  |                                                                         |
| <u>Active Cases</u>                                                       | Active Enrollment                                                       |
| <u>Application</u>                                                        | <u>Assigned Case Load</u>                                               |
| <u>Case Closure Employment</u>                                            | <u>Case Closure Information</u>                                         |
| <u>Case Closure Reportable Performance Indicators</u>                     | <u>Case Summary By Application Date</u>                                 |
| <u>Co-Enrollment Summary</u>                                              | <u>Credentials</u>                                                      |
| Days since Last Active Service                                            | <u>Eligibility Enrollments</u>                                          |
| <ul> <li>Enrollment in Homeless Veterans Reintegration Program</li> </ul> | Enrollment Summary By LWIA                                              |
| <u>Exit Reason Summary</u>                                                | <u>Exited Cases</u>                                                     |
| <u>Expiring Work Authorization</u>                                        | Hourly Wage Before and After Enrollment                                 |
| Measurable Skill Gains                                                    | Obtained Employment                                                     |
| <u>Participants by Training Occupation</u>                                | <ul> <li><u>Participants Co-enrolled in Partner Programs</u></li> </ul> |
| <u>Projected Begin Dates</u>                                              | <u>Projected End Dates</u>                                              |
| <u>Quarterly Follow Up Status</u>                                         | Soon to Exit Cases                                                      |
| Summary                                                                   | <u>Targeted Measurable Skill Gain</u>                                   |
| Veteran Data Discrepancies                                                |                                                                         |
|                                                                           |                                                                         |

5. In all CalJOBS reports, there are many "**Selection Criteria**" to configure that act as filters to narrow down the records you'd like to see. "**Program**", "**Location**" and "**Case Assignment**" are the most commonly used filters.

You may choose to configure none of the filters and include all participants, but it is best to select certain criteria to limit the records in your search.

| Selection Criteria                                              |                                                                                                    |  |  |  |
|-----------------------------------------------------------------|----------------------------------------------------------------------------------------------------|--|--|--|
|                                                                 | Date                                                                                                    |  |  |  |
| Date Range:                                                     | Third Quarter   2019   ***Not Finalized - Privileges Required.                                                                      |  |  |  |
|                                                                 | Responsible Location                                                                                                    |  |  |  |
| Region/LWDB<br>Status:                                          | <ul> <li>O</li> <li>Active Inactive All</li> </ul>                                                                                  |  |  |  |
| Region/LWDB:                                                    | Los Angeles County WDACS                                                                                                    |  |  |  |
| Office Status:                                                  | Active      Inactive      All                                                                                                    |  |  |  |
| Office<br>Location:<br>(Press Ctrl to select<br>multiple items) | None Selected Alhambra AJCC-Affiliate to East LA/West San Gab Antelope Valley AJCC Boldwin Bork AJCC Affiliate to Foot Son Colorial |  |  |  |
| Sort Agencies<br>By:                                            | Agency     Code                                                                                                    |  |  |  |
| Available<br>Agencies:                                          | None Selected                                                                                                    |  |  |  |
|                                                                 |                                                                                                    |  |  |  |

Run Report

- 6. Once you have selected all the criteria you desire, click "Run Report".
- 7. Some reports ask for a date range. You have a variety of options to choose from, from custom date ranges to pre-selected ranges. For the current fiscal year, select "**Current Program Year**".

| Date                                                                                                    |                           |  |  |  |
|----------------------------------------------------------------------------------------------------|---------------------------|--|--|--|
| Date Range:                                                                                                    | Current Program Year 🔹    |  |  |  |
| From:                                                                                                    | 07/01/2016 📋 (mm/dd/yyyy) |  |  |  |
| To:                                                                                                    | 06/30/2017 📺 (mm/dd/yyyy) |  |  |  |
| Reset Dates                                                                                                    |                           |  |  |  |
| The date range selection of "Today" will retrieve real time data.<br>Otherwise, data may be up to 24 hours behind. |                           |  |  |  |

8. When your report has run, you will get a listing of records for the criteria you selected. Different Detailed Reports will provide different columns and data items. The blue underlined values are links you can click to view a listing of those participants.

| 4 4 1 of 1 ▷ ▷   4 🛃 🔫               |                                |                              |                             |                                               |           |          |         |  |
|--------------------------------------|--------------------------------|------------------------------|-----------------------------|-----------------------------------------------|-----------|----------|---------|--|
| XML file with report data<br>iummary |                                |                              |                             |                                               |           |          |         |  |
|                                      | CSV (comma delimited) Opportur |                              |                             | m                                             |           |          |         |  |
|                                      | PDF                            |                              |                             | oup: Adult<br>)eoartment of Community, and Se |           |          |         |  |
|                                      | Excel                          | be Valley - A                | be Valley - AJCC            |                                               |           |          |         |  |
|                                      | \$                             | \$                           | \$                          | ¢                                             | \$        | \$       | \$      |  |
| Office/Staff                         | Current<br>Active Cases        | Closed Cases<br>With No Exit | In Current                  | 1st Otr                                       | 2nd Otr   | 3rd Otr  | Ath Otr |  |
| LAO Antelope Valley - AJCC           | 113                            | 93                           | 107                         | 14                                            | 34        | 25       | 34      |  |
| Hale, LaVein                         | a 91                           | 42                           | 28                          | 2                                             | 5         | 4        | 17      |  |
| Hillman, Olivia                      | a 0                            | 0                            | 6                           | 0                                             | 0         | 1        | 5       |  |
| Kabba, Sondra                        | a 0                            | 8                            | 13                          | 2                                             | 4         | Z        | 0       |  |
| Manzo, Davis                         | 1 2                            | 0                            | 0                           | 0                                             | 0         | 0        | 0       |  |
| Maravilla, Ethe                      | 0                              | 0                            | 3                           | 1                                             | 1         | 1        | 0       |  |
| Medina, Alma                         | a 0                            | 1                            | 3                           | 0                                             | 0         | 1        | 2       |  |
| Nelson, Maria                        | a 0                            | 9                            | <u>16</u>                   | 3                                             | Z         | 2        | 4       |  |
| No Staff Assignmen                   | t <u>1</u>                     | 0                            | 0                           | 0                                             | 0         | 0        | 0       |  |
| Pierce, Sheila                       | a <u>18</u>                    | 2                            | 2                           | 1                                             | 0         | 1        | 0       |  |
| RIVAS, SARA                          | <u>ر</u>                       | 1                            | 0                           | 0                                             | 0         | 0        | 0       |  |
| Solis, Cristine                      | a <u>1</u>                     | <u>20</u>                    | <u>16</u>                   | 2                                             | <u>6</u>  | <u>6</u> | 2       |  |
| Williams, Gwendolyr                  | ו 0                            | <u>10</u>                    | <u>20</u>                   | 3                                             | <u>11</u> | 2        | 4       |  |
|                                      | \$                             | \$                           | \$                          | \$                                            | \$        | \$       | \$      |  |
| Office/Staff                         | Current<br>Active Cases        | Closed Cases<br>With No Exit | In Current<br>Qtr Follow Up | 1st Qtr                                       | 2nd Qtr   | 3rd Qtr  | 4th Qtr |  |
| Total                                | 113                            | 93                           | 107                         | 14                                            | 34        | 25       | 34      |  |

9. You may export this and all reports using the export feature which is a blue

floppy disk with an arrow . You will have the option to export in PDF, Excel, XML, and CSV.

10. You may click "**Reset Search Criteria**" to erase all filters and do a brand new search or "**Update Search Criteria**" to go back and change any filters you used for your report. Otherwise, you may "**Select Another Case Load Report**".

Reset Search Criteria / Update Search Criteria

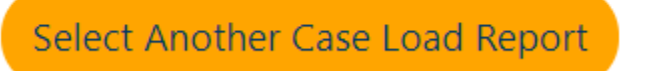

11. You may save this report to your reports by selecting "Save to My Reports" located at the bottom of the report. This will save your filters and criteria for easy access later on. Select "Save to My Reports" and enter a description for this report. You may choose to have the report public or to not share at all.

Remember to save the report.

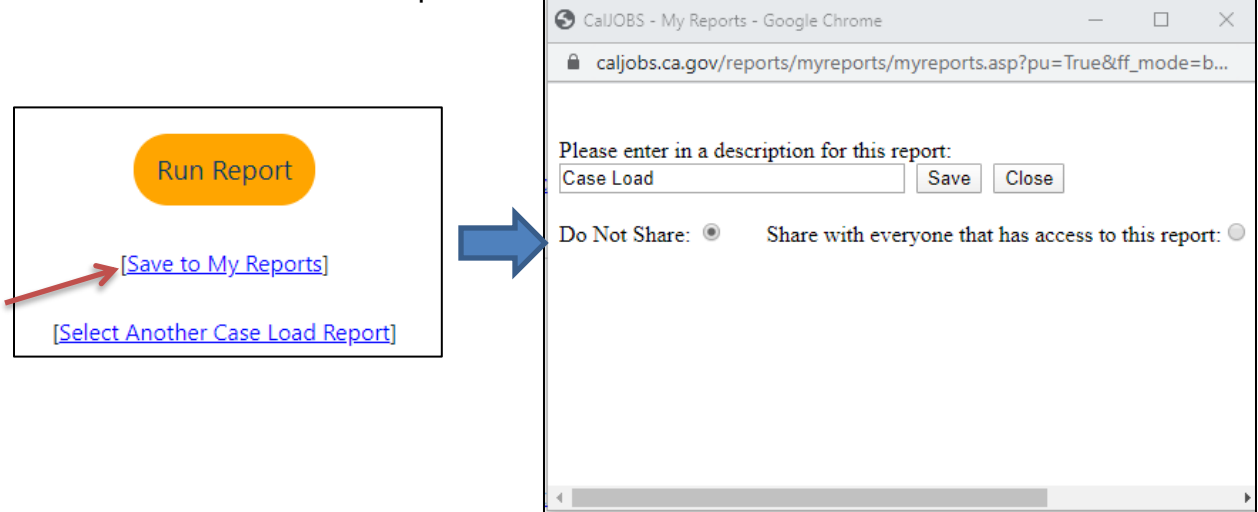

- 12. You may access any saved reports in the "My Reports" link under Reports.
- Reports
   My Reports
   Summary Reports
   Detailed Reports
   Custom Reports
   SQL Query Tools
   Federal Reports
   Community College Reports
   Live Data
- 13. When you click on "**My Reports**" in the **Reports** section, you will find your saved reports and all the public shared reports below. You may access the shared reports, if you have the privilege for that report.